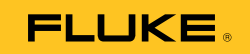

## VT02, VT04A, VT04 Visual IR Thermometer

## Instrukcja użytkownika

October 2012, Rev.2, 4/14 (Polish) © 2012-2014 Fluke Corporation. All rights reserved. Specifications are subject to change without notice. All product names are trademarks of their respective companies.

#### OGRANICZONA GWARANCJA I OGRANICZENIE ODPOWIEDZIALNOOCI

Niniejszy produkt firmy Fluke będzie wolny od wad materiałowych i produkcyjnych przez okres dwa lata od daty zakupu. Niniejsza gwarancja nie obejmuje bezpieczników, baterii wymiennych lub uszkodzeń powstałych w wyniku wypadku, zaniedbania, niewłaściwego użycia, modyfikacji, skażenia lub nieprawidłowych warunków działania lub obsługi. Punkty sprzedaży nie posiadają uprawnień do oferowania żadnych innych gwarancji w imieniu firmy Fluke. Aby skorzystać z serwisu w czasie trwania gwarancji należy skontaktować się z najbliższym autoryzowanym Centrum Serwisowym firmy Fluke w celu uzyskania informacji dotyczących autoryzacji zwrotu, a następnie wysłać produkt do tego Centrum Serwisowego podając opis problemu.

NINIEJSZA GWARANCJA JEST JEDYNYM ZADOŚĆUCZYNIENIEM DLA NABYWCY. ŻADNE INNE GWARANCJE - NA PRZYKŁAD ZDATNOŚCI PRODUKTU DO DANEGO CELU, NIE SĄ ANI WYRAŻONE ANI NIE MOGĄ BYĆ DOROZUMIANE. FIRMA FLUKE NIE JEST ODPOWIEDZIALNA ZA ŻADNE SPECJALNE, POŚREDNIE, PRZYPADKOWE LUB WYNIKOWE USZKODZENIA LUB STRATY POWSTAŁE Z JAKIEJKOLWIEK PRZYCZYNY LUB ZAŁOŻENIA. Ponieważ w niektórych stanach lub krajach nie jest dozwolone wyłączenie lub ograniczenie dorozumianej gwarancji lub przypadkowych lub wynikowych strat, to oświadczenie o ograniczeniu odpowiedzialności producenta może nie mieć zastosowania do każdego Nabywcy.

> Fluke Corporation P.O. Box 9090 Everett, WA 98206-9090 U.S.A.

Fluke Europe B.V. P.O. Box 1186 5602 BD Eindhoven The Netherlands

11/99

# Spis treści

#### Tytuł

#### Strona

| Wprowadzenie                                          | 1  |
|-------------------------------------------------------|----|
| Kontakt z firma Fluke                                 | 2  |
| Informacie na temat bezpieczeństwa                    | 2  |
| Przed rozpoczeciem pracy                              | 4  |
| Właczanie i wyłaczanie                                | 5  |
| Akumulator                                            | 6  |
| Funkcie i sterowanie                                  | 7  |
| Działanie przycisków                                  | 8  |
| Nakładanie obrazów                                    | Ř  |
| Wizualne sterowanie ustawieniem obrazu                | ă  |
| Rejestrowanie i zanisywanie                           | 10 |
| Funkcie menu                                          | 11 |
| Podstawowa nawigacia                                  | 11 |
| Analiza zanisanych obrazów                            | 14 |
| Emisviność                                            | 11 |
| Pomiar temperatury                                    | 15 |
| Paleta kolorów                                        | 18 |
| Odbita temperatura tła                                | 10 |
| Znaczniki goraca i zimna                              | 10 |
| Iedpostki pomjaru temperaturu                         | 10 |
| Data i godzina                                        | 10 |
| Alarm delpoi i górnoi wartości granicznoj temporatury | 19 |
|                                                       | 20 |
| (VI04A, VI04)                                         | 20 |
|                                                       | 01 |
| (V 104A, V 104)                                       | 21 |
| Ald III Automatication (VT04A, VT04)                  | 22 |
| Automatyczne wyłączanie (v 104A, v 104)               | 24 |
| Jashosc wyswiellacza LCD (VT04A, VT04)                | 24 |
| Pointal pliku bivie (v 104A, v 104)                   | 24 |
| Przywracanie ustawien rabrycznych (V 104A, V 104)     | 24 |
|                                                       | 25 |
| Program Smartview <sup>*</sup>                        | 25 |
| Konserwacja                                           | 26 |
|                                                       | 26 |
|                                                       | 27 |
| V102, V104A                                           | 28 |
| V104                                                  | 29 |
| Dane techniczne                                       | 29 |

# Spis tabell

#### 

# Spis rysunków

Strona

# RysunekTytułStr1.Ekran powitalny i wskaźnik stanu52.Akumulator63.Opcje nakładania8

| 4.  | Ustawianie obrazu wizualnego                          | 9  |
|-----|-------------------------------------------------------|----|
| 5   | Ikony ostrzegawcze karty pamięci Micro SD             | 10 |
| 6.  | Nawigacja w menu oraz ikona baterii                   | 11 |
| 7.  | Zmiana parametrów                                     | 12 |
| 8.  | Porównanie na ekranie stosunku D:S                    | 17 |
| 9.  | Zdolność wykrywania                                   | 17 |
| 10. | Alarm dolnej i górnej wartości granicznej temperatury | 20 |
| 11. | Scenariusze rejestrowania obrazów w                   |    |
|     | trybie alarmowym Auto-monitor                         | 23 |
| 12. | Wymiana baterii w urządzeniu VT02, VT04A              | 28 |

## Wprowadzenie

Termometry Visual IR Thermometer z serii VT służą nie tylko do pomiaru punktowego temperatury na powierzchni, ale także nakładają na wyświetlany obraz cyfrowy mapę rozkładu temperatury. Obraz termograficzny sprawia, że nie trzeba już dokonywać pomiarów element po elemencie, tak jak to miało miejsce w przypadku tradycyjnych termometrów punktowych (radiometr). Produkt jest idealnym rozwiązaniem do zastosowań elektrycznych, instalacji HVAC, obsługi i konserwacji obiektów.

Model jest zalecany do:

- Skanowanie dużego obszaru i nakładanie na wyświetlany obraz cyfrowy rozkładu temperatury w szybkiej identyfikacji występujących anomalii temperatury wymagających dalszej kontroli.
- 2. Używanie szerokiego pola widzenia do zbliżeń w celu wykonania pomiaru temperatury ze szczegółami.
- 3. Rejestrowanie za jednym pociągnięciem spustu i nakładanie jednocześnie obrazu wzrokowego i obrazu rozkładu temperatur.
- 4. Tworzenie raportu za pomocą oprogramowania Fluke SmartView<sup>®</sup>.

Produkt jest wygodny w użyciu. Po włączeniu obraz jest widoczny w ciągu kilku sekund bez potrzeby szkolenia. Funkcje zwiększające dokładność i przydatność urządzenia:

- Regulowana emisja i kompensacja odbić tła sprawiają, że pomiary są dokładniejsze w przypadku pracy z powierzchniami częściowo odblaskowymi.
- Znaczniki wysokiej i niskiej temperatury pozwalają znaleźć wartości graniczne na obrazie termowizyjnym.
- Palety kolorów do wyboru
- Nakładanie obrazu wzrokowego na obraz rozkładu temperatury

Mierniki VT04A i VT04 obsługują dodatkowe funkcje:

- Alarmy dolnej i górnej wartości granicznej temperatury
- Rejestrowanie obrazów w trybie poklatkowym
- Auto-monitor Alarm

## Kontakt z firmą Fluke

Aby skontaktować się z firmą Fluke, zadzwoń pod jeden z poniższych numerów:

- USA: 1-800-760-4523
- Kanada: 1-800-36-FLUKE (1-800-363-5853)
- Europa: +31 402-675-200
- Japonia: +81-3-6714-3114
- Singapur: +65-6799-5566
- Z każdego miejsca na świecie: +1-425-446-5500

Można także odwiedzić stronę internetową firmy Fluke pod adresem <u>www.fluke.com</u>.

Aby zarejestrować produkt, należy odwiedzić witrynę <u>http://register.fluke.com</u>. Aby wyświetlić, wydrukować lub pobrać najnowszy suplement do instrukcji obsługi, należy przejść do witryny internetowej pod adresem <u>http://us.fluke.com/usen/support/manuals</u>.

## Informacje na temat bezpieczeństwa

**Ostrzeżenie** pozwala określić warunki i procedury, które mogą być niebezpieczne dla użytkownika. **Uwaga** pozwala określić warunki i czynności, które mogą spowodować uszkodzenie produktu i sprawdzanych urządzeń.

#### AA Ostrzeżenie

W celu uniknięcia niebezpieczeństwa porażenia prądem, wywołania pożaru i odniesienia obrażeń:

- Przed przystąpieniem do pracy z urządzeniem należy przeczytać informacje dotyczące bezpieczeństwa.
- Dokładnie przeczytać wszystkie instrukcje.
- Produkt może być używany wyłącznie zgodnie z podanymi zaleceniami. W przeciwnym razie praca z nim może być niebezpieczna.
- Gdy wskaźnik stanu naładowania baterii zasygnalizuje niski poziom naładowania, należy wymienić lub naładować baterie. W przeciwnym razie wyniki pomiarów mogą być nieprawidłowe.
- Nie wolno używać produktu w pobliżu gazów wybuchowych, oparów oraz w środowisku wilgotnym lub mokrym.
- Nie wolno używać produktu, jeśli działa w sposób nieprawidłowy.
- Nie należy używać urządzenia, jeśli jest uszkodzone.
- Wartości temperatury podano w części Emisyjność. Wyniki pomiarów obiektów odbijających światło dają wartości niższe od rzeczywistych. Obiekty te stwarzają niebezpieczeństwo poparzenia.

- Jeśli urządzenie nie jest używane przez długi czas lub jest przechowywane w temperaturach powyżej 50 °C, należy wyjąć z niego baterie. Jeśli baterie nie zostaną wyjęte, wyciek z nich może uszkodzić urządzenie.
- Należy przestrzegać wszystkich instrukcji obsługi akumulatorów i ich ładowania, które zawarto w niniejszej instrukcji obsługi.
- Używać wyłącznie zaakceptowanych części zamiennych.
- Do ładowania akumulatorów miernika VT04 należy używać wyłącznie ładowarek zaakceptowanych przez firmę Fluke.

Tabela 1 zawiera listę symboli pojawiających się na produkcie oraz w tej instrukcji.

| Symbol             | Opis                                                                                                    |
|--------------------|----------------------------------------------------------------------------------------------------|
| $\triangle$        | Ważne informacje. Sprawdzić w instrukcji.                                                                                                    |
|                    | Niebezpieczne napięcie. Ryzyko porażenia elektrycznego.                                                                                                    |
| <b>C</b><br>N10140 | Zgodność z odpowiednimi standardami obowiązującymi w<br>Australii.                                                                                                    |
| CE                 | Zgodność z odpowiednimi standardami obowiązującymi w Unii<br>Europejskiej oraz z wymogami Europejskiego Stowarzyszenia<br>Wolnego Handlu.                                                                                                    |
| Ĭ.                 | Produkt spełniający odpowiednie normy dla urządzeń<br>elektromagnetycznych w Korei Płd.                                                                                                    |
| Li-ion             | Kamera zawiera akumulator litowo-jonowy. Nie wyrzucać razem<br>z odpadami komunalnymi. Zużyte akumulatory powinny zostać<br>zutylizowane przez specjalistyczną firmę utylizacyjną zgodnie z<br>lokalnymi przepisami. Informacje na temat recyklingu można<br>znaleźć na stronie internetowej firmy Fluke.                                                                                                    |
| X                  | Ten produkt jest zgodny z dyrektywą WEEE (2002/96/WE)<br>określającą wymogi dotyczące znaczników. Naklejona etykieta<br>oznacza, że nie należy wyrzucać tego produktu<br>elektrycznego/elektronicznego razem z pozostałymi odpadami z<br>gospodarstwa domowego. Kategoria produktu: zgodnie z<br>załącznikiem I dyrektywy WEEE dotyczącym typów<br>oprzyrządowania, ten produkt zalicza się do kategorii 9, czyli jest<br>to "przyrząd do kontroli i monitorowania". Nie należy utylizować<br>tego produktu wraz z niesortowanymi odpadami komunalnymi.<br>Informacje na temat recyklingu znajdują się na stronie<br>internetowej firmy Fluke. |

#### Tabela 1. Symbole

## Przed rozpoczęciem pracy

Tabela 2 zawiera listę elementów dostarczonych wraz z urządzeniem.

| 0-1-                                                                                                    | Numer   | Model |       |      |  |  |
|----------------------------------------------------------------------------------------------------|---------|-------|-------|------|--|--|
| Opis                                                                                                    | części  | VT02  | VT04A | VT04 |  |  |
| VT02 Visual IR Thermometer                                                                                                    | 4253599 | •     |       |      |  |  |
| VT04A Visual IR Thermometer                                                                                                    | 4485211 |       | •     |      |  |  |
| VT04 Visual IR Thermometer                                                                                                    | 4366444 |       |       | •    |  |  |
| Baterie alkaliczne AA Alkaline<br>Batteries (liczba: 4)                                                                                              | 1560231 | •     | •     |      |  |  |
| Akumulator                                                                                                    | 4365971 |       |       | •    |  |  |
| Karta pamięci micro SD wraz z<br>przejściówką dla typowych kart<br>pamięci <sup>[1]</sup>                                                            | 4269849 | •     | •     | •    |  |  |
| Opakowanie w miękką wkładką do<br>transportu / przechowywania                                                                                        | 466029  | ٠     | •     |      |  |  |
| Opakowanie do transportu /<br>przechowywania                                                                                                    | 4426115 |       |       | •    |  |  |
| Ładowarka/zasilacz ze złączem Micro<br>USB                                                                                                    | 4366918 |       |       | •    |  |  |
| Seria VT - Skrócona instrukcja<br>obsługi <sup>[ 2]</sup>                                                                                            | 4477229 | ٠     | •     | •    |  |  |
| [1] Firma Fluke zaleca stosowanie karty pamięci micro SD dostarczonej wraz z<br>urządzeniem. Firma Fluke nie udziela gwarancji dotyczącej używania j |         |       |       |      |  |  |

#### Tabela 2. Lista elementów

 Firma Fluke zaleca stosowanie karty pamięci micro SD dostarczonej wraz z urządzeniem. Firma Fluke nie udziela gwarancji dotyczącej używania i niezawodności kart pamięci SD innych firm i o innej pojemności.
 Wydrukowano w wersji angielskiej, hiszpańskiej, francuskiej, niemieckiej oraz w

[2] Wydrukowano w wersji angielskiej, hiszpańskiej, francuskiej, niemieckiej oraz w języku chińskim uproszczonym. Pozostałe wersje językowe znajdują się na stronie <u>http://www.fluke.com/vtquickstart</u>. Aby uzyskać drukowaną skróconą instrukcję obsługi w języku innym niż te w zestawie, należy wysłać wiadomość e-mail na adres <u>TPubs@fluke.com</u>. W temacie wiadomości należy określić nazwę urządzenia i język.

## Włączanie i wyłączanie

Aby włączyć urządzenie, przytrzymaj na 2 sekundy przycisk (). Zobaczysz ekran startowy i pasek stanu, patrz rys. 1. Pasek będzie się zapełniał podczas włączania i malał podczas wyłączania. Gdy zniknie ekran powitalny, urządzenie będzie gotowe do pracy. Aby wyłączyć urządzenie, na 2 sekundy przytrzymaj przycisk ().

Podświetlenie ekranu LCD (VT04A i VT04) wyłączy się, aby nie obciążać baterii, gdy przycisk nie zostanie wciśnięty przez okres co najmniej 2 minut. Aby włączyć podświetlenie w czasie bezczynności, należy wcisnąć dowolny przycisk. Funkcja ta jest niedostępna w trybie alarmowym.

Funkcja Automatyczne wyłączanie (VT04A i VT04) służy do wyłączenia urządzenia po upływie określonego czasu. Ustawienie domyślne braku aktywności to 10 minut z możliwością wyboru przez użytkownika 5, 10, 15 lub 20 minut. Funkcja ta jest niedostępna w trybie alarmowym.

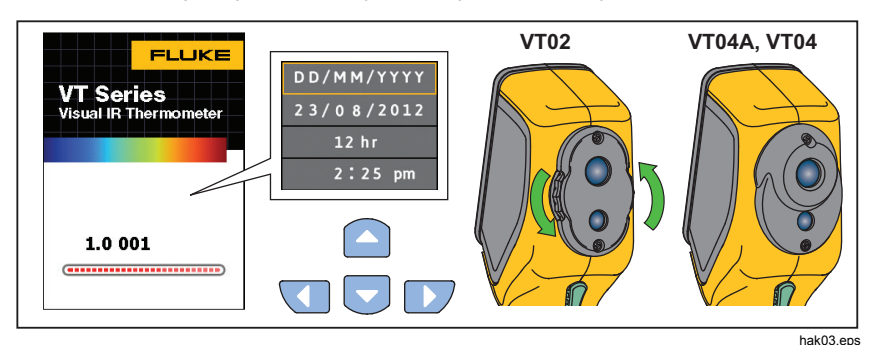

Rysunek 1. Ekran powitalny i wskaźnik stanu

Jeżeli urządzenie uruchomiono po raz pierwszy lub na kilka godzin wyjęto z niego baterie, na ekranie pojawi się menu daty i godziny. Na stronie 19 znajdziesz szczegółowe informacje donośnie ustawiania daty i godziny.

#### Uwaga

Wszystkie termometry visual IR thermometer wymagają odpowiednio długiego czasu nagrzewania, co przekłada się na dokładniejsze pomiary temperatury. Czas ten często zależy od modelu i warunków otoczenia. Mimo że większość termometrów nagrzewa się w pełni po 3-5 minutach, najlepiej odczekać przynajmniej 10 minut, jeżeli pomiar temperatury ma być jak najbardziej dokładny. Podczas przenoszenia termometru w miejsca o bardzo zróżnicowanej temperaturze otoczenia może być potrzebny dłuższy czas nagrzewania.

## Akumulator

Model VT04 jest wyposażony w akumulator litowo-jonowy.

Uwaga

Nowe akumulatory nie są w pełni naładowane. Osiągnięcie maksymalnej pojemności akumulatora wymaga od 2 do 10 normalnych cykli ładowania i rozładowywania.

Przed użyciem miernika VT04 po raz pierwszy, należy naładować akumulator:

- 1. Podłącz zasilacz sieciowy do gniazdka elektrycznego.
- 2. Podłącz złącze micro-USB do miernika VT04. Zobacz rysunek 2.

Podczas ładowania akumulatora na wyświetlaczu pokazuje się ( pokazuje się ( pokaz

#### Uwaga

Przed podłączeniem do ładowarki należy upewnić się, że temperatura urządzenia jest bliska temperaturze pokojowej. Należy zapoznać się z informacjami dotyczącymi temperatury ładowania. Nie należy ładować urządzenia w zimnych ani gorących miejscach. Ładowanie w ekstremalnych temperaturach zmniejsza trwałość akumulatora.

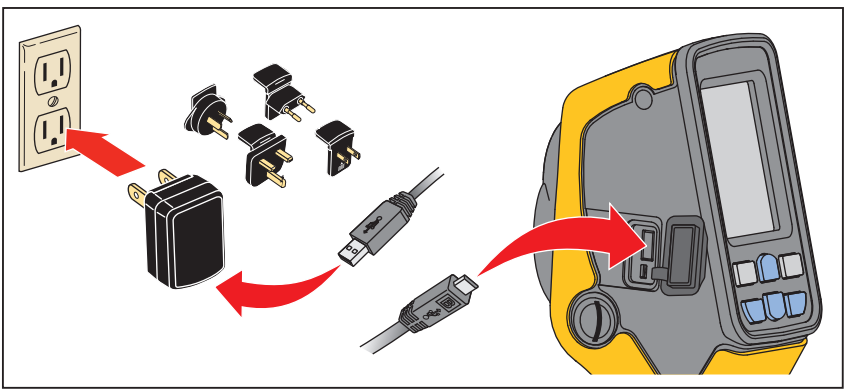

**Rysunek 2. Akumulator** 

hak18.eps

#### Uwaga

Do pobierania obrazów z urządzenia na komputer służy karta pamięci micro SD. Przewód micro-USB służy tylko do ładowania baterii.

## Funkcje i sterowanie

Tabela 3 zawiera listę funkcji urządzenia wraz rozmieszczeniem przycisków i pokręteł.

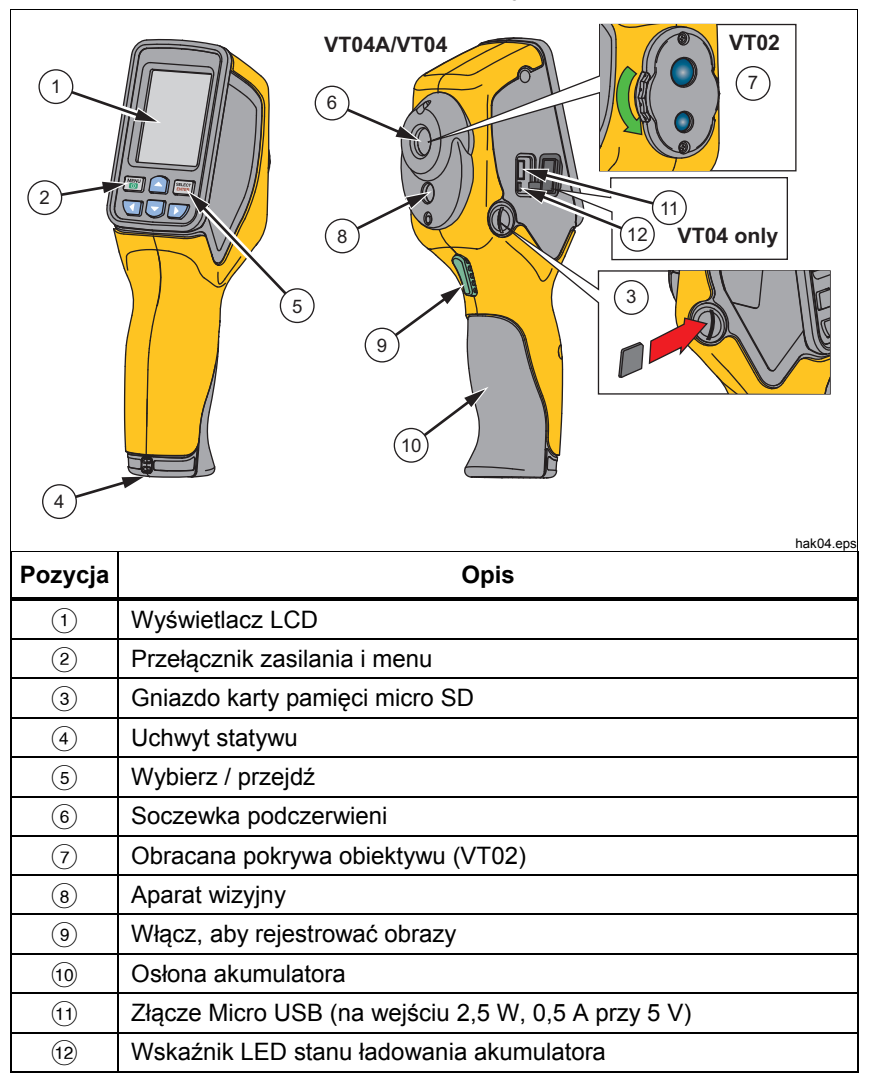

Tabela 3. Funkcje

## Działanie przycisków

Przyciski pozwalają korzystać z funkcji nakładania, rejestrowania i zapisywania obrazów. Strzałki pozwalają przemieszczać się po menu.

#### Nakładanie obrazów

Funkcja nakładania obrazów pozwala zwiększyć czytelność obrazu termowizyjnego, nakładając go na zwykłe zdjęcie. Urządzenie rejestruje obraz widzialny z nałożonym obrazem termowizyjnym, aby w bardziej przejrzysty sposób pokazać obszar mierzony, i udostępnia dane pomiarowe innym osobom.

Aby korzystać z funkcji nakładania, nacisnąć przycisk **△**/**▽** w celu ustawienia współczynnika nakładania między 0% i 100%. Opcje nakładania są widoczne na rysunku 3.

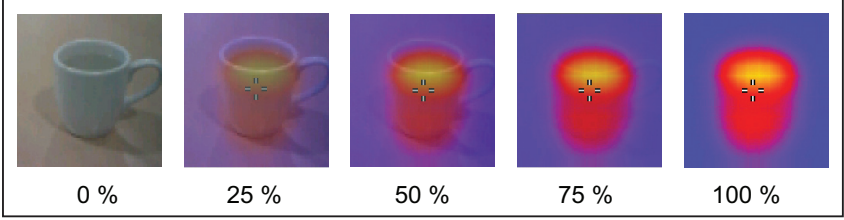

Rysunek 3. Opcje nakładania

hak01.eps

#### Wizualne sterowanie ustawieniem obrazu

W modelach serii VT nakładka rozkładu temperatur i aparat obrazu widzialnego są umieszczone jedno nad drugim. Pionowa paralaksa zmienia się wraz z odległością do obiektu. Do poprawienia paralaksy do bliży lub dali służy sterowanie ustawieniem obrazu widzialnego. Zobacz rysunek 4.

Przełączanie sterownia do bliży i dali obiektu:

- 1. Naciśnij przycisk BLIŻA (C) w celu dokonaniu pomiaru z odległości od 15 cm do 23 cm (6 do 9 cali).
- 2. Naciśnij przycisk DAL (**D**) w celu dokonania pomiaru z odległości większej niż 23 cm/9 cali.

Ikona Bliża lub Dal pokaże się w lewym górnym rogu ekranu.

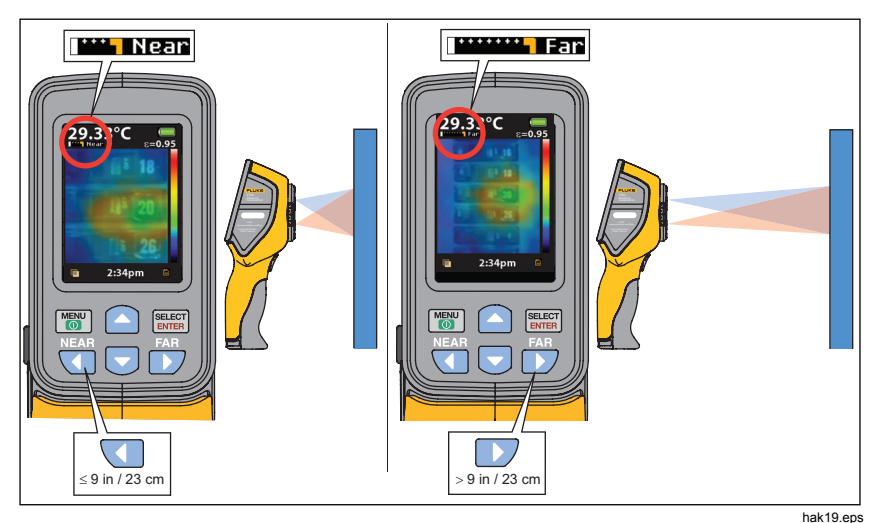

Rysunek 4. Ustawianie obrazu wizualnego

#### Rejestrowanie i zapisywanie

Urządzenie jest w stanie zapisać na karcie micro SD do 10 000 obrazów/GB.

Uwaga

Do pobierania obrazów z urządzenia na komputer służy karta pamięci micro SD. Przewód micro-USB służy tylko do ładowania baterii.

Aby zrobić zdjęcie i zapisać je w pamięci:

- 1. Wyceluj urządzenie w badany obiekt lub obszar.
- 2. Pociągnij spust, aby zrobić zdjęcie.

Ekran pozostanie w bezruchu na ok. 4 sekundy. Następnie wyświetla się okno dialogowe z monitem zapisania lub odrzucenia obrazu.

Wciśnij przycisk (REF), aby go zapisać lub wybierz opcję (W), aby odrzucić obraz.

Na wyświetlaczu znajdziesz ikonę informującą o aktualnym stanie karty micro SD, patrz rys. 5.

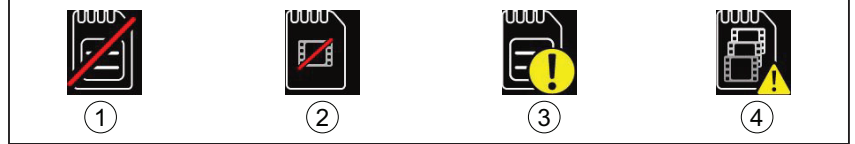

hak02.eps

#### Rysunek 5. lkony ostrzegawcze karty pamięci Micro SD

- (1) Brak karty pamięci Micro SD w gnieździe
- (2) Błąd karty pamięci Micro SD
- ③ Pusta karta pamięci Micro SD
- (4) Pełna karta pamięci Micro SD

Uwaga

Zalecamy okresowe wykonywanie kopii zapasowej karty pamięci micro SD i przechowywanie tych plików w bezpiecznym miejscu.

## Funkcje menu

Aby otworzyć menu, wciśnij przycisk 📷. Menu obsługuje opcje pamięci, emisji, temperatury tła, znaczników gorąca i zimna, daty i godziny. W miernikach VT04A i VT04, opcje menu ustawione przez użytkownika są zapisywane w pamięci i pozostają niezmienione przy wyłączeniu i włączeniu urządzenia. Po włączeniu zasilania, na ekranie początkowym pojawiają się bieżące ustawienia.

## Podstawowa nawigacja

Podstawowe funkcje produktu są dostępne za pośrednictwem sześciu przycisków i kolorowego wyświetlacza. Na ekranie można wyświetlić tylko pięć opcji jednocześnie. Przyciski △/マ pozwalają przewijać zawartość menu. Środkowa pozycja będzie zawsze podświetlona na żółto. Zobacz rysunek 6.

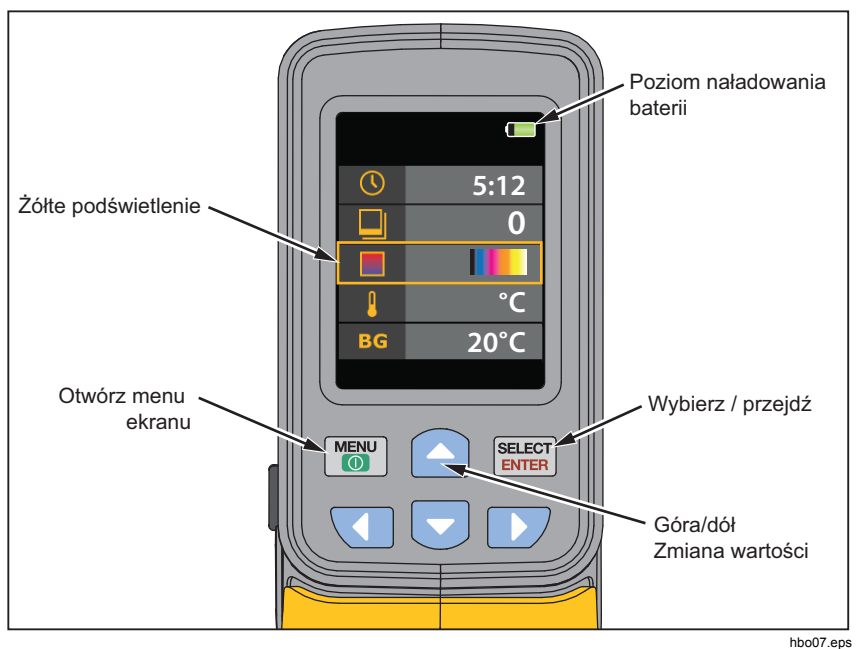

Rysunek 6. Nawigacja w menu oraz ikona baterii

Wciśnij przycisk ≕, aby wybrać daną opcję i zmienić jej parametr. Przyciski ▲/▼ pozwalają zmienić wartość wybranej opcji. Po wprowadzeniu zmian wciśnij ≕, aby zatwierdzić nową wartość i wyjść z trybu edycji. Zobacz rysunek 7.

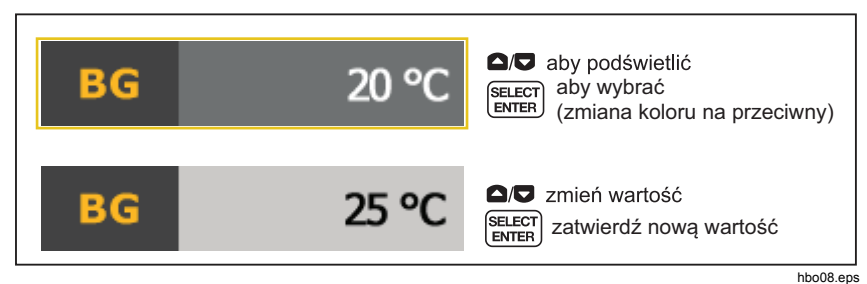

Rysunek 7. Zmiana parametrów

Tabela 4 zawiera listę ikony w menu wraz z opisem.

| Tabela | 4. | Ikony | w | menu |
|--------|----|-------|---|------|
|--------|----|-------|---|------|

| Symbol        |        | Opis                                                     | VT02 | VT04A<br>VT04 |
|---------------|--------|----------------------------------------------------------|------|---------------|
|               | 0      | Wyświetl zapisane obrazy                                 | •    | •             |
| 3             | 0.95   | Emisyjność                                               | •    | •             |
|               |        | Paleta kolorów                                           | •    | •             |
| BG            | 20 °C  | Temperatura tła                                          | •    | •             |
| <b></b>       | X      | Znaczniki gorąca i zimna                                 | •    | •             |
|               | °C     | Jednostki pomiaru temperatury                            | •    | •             |
| $\bigcirc$    | 5:12   | Zegar (czas i data)                                      | •    | •             |
| 12.3          | ×      | Alarm dolnej i górnej wartości<br>granicznej temperatury |      | •             |
|               | X      | Alarm Auto-Monitor                                       |      | •             |
| $\mathcal{S}$ | ×      | Rejestrowanie obrazów w trybie<br>poklatkowym            |      | •             |
| Ċ             | 10 Min | Automatyczne wyłączanie                                  |      | •             |
| 0             | High   | Jasność wyświetlacza LCD (niska<br>średnia, wysoka)      |      | •             |
| ВМР           | ×      | Zapisz w formacie BMP                                    |      | •             |
|               | X      | Przywracanie ustawień fabrycznych                        |      | •             |

#### Analiza zapisanych obrazów

Tryb pamięci pozwala wyświetlać zapisane obrazy. Możesz je również usuwać.

- 1. Podświetlenie ikony Pamięć.
- 2. Wciśnij przycisk 🕮, aby otworzyć tryb pamięci.
- 3. Przyciski **△/**□ pozwalają przewijać i oglądać zapisane obrazy.
- 4. Wciśnij przycisk [ELECT], aby usunąć dany obraz.

## Emisyjność

Parametr emisji można regulować w odstępach co 0,01, w zakresie wartości od 0,10 do 1. Wartość domyślna to 0,95.

Korekta wartości emisyjności jest bardzo ważna dla uzyskania najdokładniejszych pomiarów temperatury. Emisyjność powierzchni może mieć duży wpływ na pozorne temperatury rejestrowane przez urządzenie. Zrozumienie emisyjności badanej powierzchni umożliwia uzyskanie dokładniejszych pomiarów temperatury (choć nie zawsze tak jest).

Aby uzyskać więcej informacji na temat emisyjności i dokładności przeprowadzania pomiarów temperatury, odwiedź stronę <u>http://www.fluke.com/emissivityexplanation</u>.

Wykres, który pokazuje wartości emisyjności typowych materiałów jest dostępny na stronie <u>http://www.fluke.com/emissivity</u>.

#### **Pomiar temperatury**

Wszystkie obiekty emitują energię podczerwoną. Ilość emitowanej energii zależy od rzeczywistej temperatury powierzchni obiektu oraz emisyjności jego powierzchni. Urządzenie wykrywa energię podczerwoną emitowaną przez powierzchnię obiektu i wykorzystuje te dane do obliczenia szacunkowej temperatury. Większość obiektów, takich jak pomalowany metal, drewno, woda, skóra lub tkanina, bardzo skutecznie emituje energię i dokonanie bardzo dokładnych pomiarów jest łatwe. W przypadku powierzchni skutecznie emitujących energię (posiadających wysoką emisyjność), współczynnik ten wynosi ≥90% (lub 0,9). Tego typu uproszczenia nie można zastosować do powierzchni odblaskowych lub metali nielakierowanych, ponieważ ich współczynnik emisji wynosi <60 % (0,6). Dlatego uznaje się je za obiekty o niskim współczynniku emisji. W celu dokładniejszego pomiaru materiałów o niskiej emisyjności, konieczne jest przeprowadzenie korekty emisyjności. Zazwyczaj dzięki korekcie wartości współczynnika emisji urządzenie może uzyskać dokładniejsze dane szacunkowe, dotyczące faktycznej temperatury.

#### Uwaga

Powierzchnie o współczynniku emisji <0,6 sprawiają, że przeprowadzenie rzetelnych i spójnych pomiarów rzeczywistych temperatur staje się problematyczne. Im niższy współczynnik emisji, tym większe prawdopodobieństwo uzyskania błędnych wyników pomiarów, nawet jeśli zostanie przeprowadzona prawidłowa korekta tegoż współczynnika, a także i odbitej temperatury tła.

#### ∧Ostrzeżenie

Aby uniknąć zranienia, należy zapoznać się z informacjami o emisyjności dla rzeczywistych temperatur. Wyniki pomiarów obiektów odbijających światło dają wartości niższe od rzeczywistych. Obiekty te stwarzają niebezpieczeństwo poparzenia. Tabela 5 przedstawia wpływ stosunku odległość do obszaru (D:S) na dokładność pomiaru.

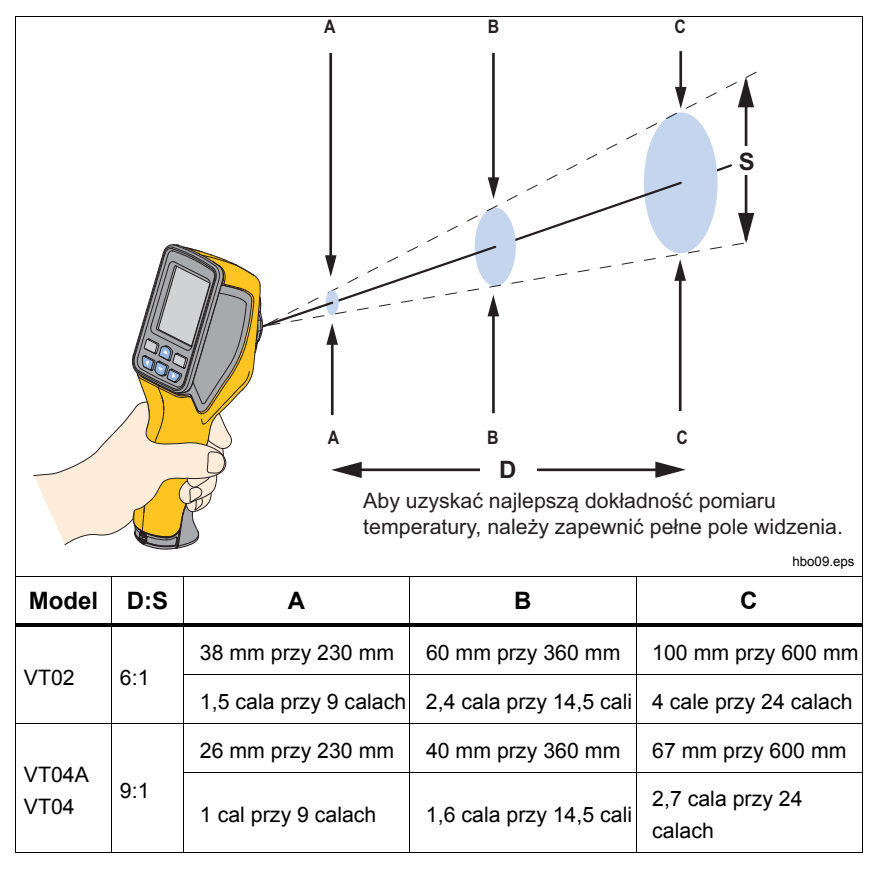

#### Tabela 5. Dokładność pomiaru temperatury

Rysunek 8 przedstawia porównanie stosunku D:S na ekranie dla obu modeli. Im wyższy stosunek, tym mniejszy wymagany obszar docelowy, aby zachować dokładność pomiaru. Rysunek 9 przedstawia zdolność wykrywania.

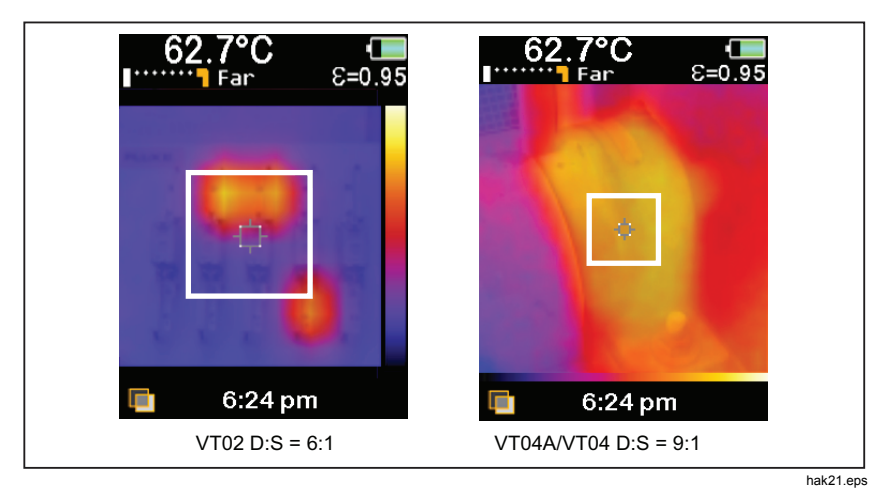

Rysunek 8. Porównanie na ekranie stosunku D:S

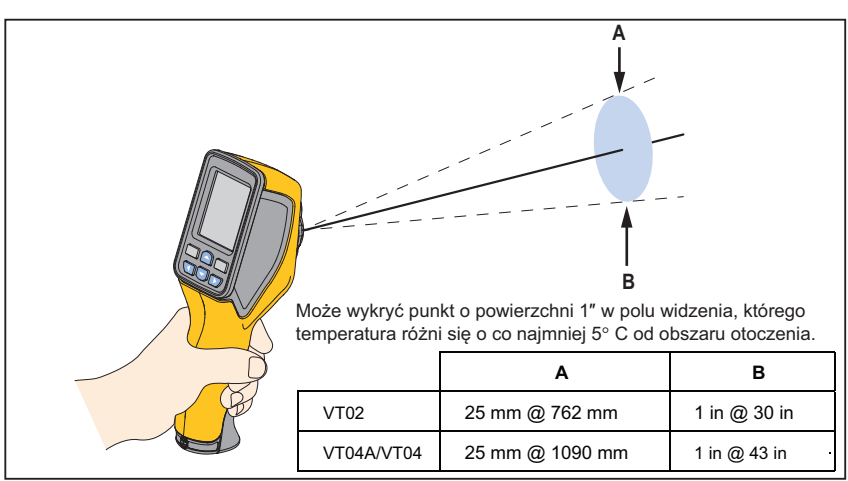

Rysunek 9. Zdolność wykrywania

hbo14.eps

## Paleta kolorów

Menu palety kolorów pozwala zmienić sposób wyświetlania obrazów podczerwonych na ekranie oraz ich tych zapisanych na karcie pamięci. Udostępniliśmy szereg palet kolorystycznych. Niektóre palety są bardziej odpowiednie do określonych zastosowań i można je ustawiać stosownie do wymagań.

Palety standardowe oferują równą, liniową prezentację kolorów, co zapewnia najdokładniejsze wyświetlanie szczegółów.

Paleta o wysokim kontraście to wyważony układ kolorów. Najlepiej sprawdza się w sytuacjach, gdy występuje duża różnica pomiędzy wysokimi i niskimi temperaturami.

| Paleta                                     | VT02 | VT04A<br>VT04 |
|--------------------------------------------|------|---------------|
| Skala szarości (wysoka temp. na biało)     | •    | •             |
| Skala szarości (wysoka temp. na<br>czarno) | •    | •             |
| Wysoki kontrast                            | •    | •             |
| Bichromia                                  | •    | •             |
| Tęcza                                      | •    | •             |
| Gorący metal                               |      | •             |

Paleta z kolorami tęczy oraz bichromiczna to połączenie wysokiego kontrastu ze skalą szarości.

#### Odbita temperatura tła

Temperaturę tła można ustawić w zakresie od -10°C do +100°C.

Do ustawiania kompensacji odbitej temperatury tła służy karta Tło. Bardzo gorące i bardzo zimne obiekty mogą zmniejszać dokładność pomiaru pozornej temperatury obiektu, szczególnie w przypadku niskiej emisyjności powierzchni. Dopasowując ustawienie odbitej temperatury tła, można poprawić dokładność pomiaru temperatury w wielu sytuacjach. Aby dowiedzieć się więcej, zajrzyj do rozdziału *Współczynnik emisji* na stronie 14.

#### Znaczniki gorąca i zimna

Włączenie i wyłączenia znaczników gorąca i zimna. Po włączeniu dany znacznik określa czy dany punkt charakteryzuje się wysoką czy niską temperaturą, i czy wymaga dodatkowej analizy. Po wyłączeniu użytkownik może się skupić na pomiarach dla poszczególnych pikseli.

## Jednostki pomiaru temperatury

Urządzenie wyświetla temperaturę w °C lub °F.

#### Data i godzina

W menu zegara można ustawić datę i godzinę.

Wciśnij przycisk ELET, aby wybrać opcję zegara.

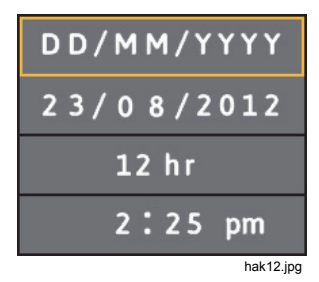

 Ponownie wciśnij przycisk , aby wybrać sposób wyświetlania daty. Przyciski △/♥ pozwalają wybrać daną opcję.

Pozycje do wyboru:

- DD/MM/RRRR
- MM/DD/RRRR
- 2. Przejdź w dół do daty.
- 3. Przyciski **1**/**D** pozwalają wybrać każdy zapis daty. Skorzystaj z przycisków **1**/**D**, aby zmienić wartość.
- 4. Naciśnij ELECT, aby ją zatwierdzić.
- 5. Przejdź do zegara 12 i 24 h.
- 6. Naciśnij przycisk ELECT, aby ustawić daną opcję.
- 7. Skorzystaj z przycisków △/♥ do przemieszczania się pomiędzy opcjami.
- 8. Przycisk ELECT pozwala ustawić opcję:
  - 12 h
  - 24 h
- 9. Przejdź w dół do godziny.
- 10. Naciśnij przycisk ELECT, aby ustawić daną opcję.
- 11. Skorzystaj z przycisków ♥/♥, aby poruszać się pomiędzy kolejnymi wartościami czasu.
- 12. Skorzystaj z przycisków **△**/**□**, aby zmienić wartość.
- 13. Naciśnij 🕮, aby ją zatwierdzić.
- Wciśnij przycisk (), aby opuścić menu zegara i wyświetlić podgląd na żywo.

#### Alarm dolnej i górnej wartości granicznej temperatury (VT04A, VT04)

Na urządzeniu VT04A i VT04 są dostępne alarmy górnej i dolnej wartości granicznej temperatury. Próg temperatury ustawia się dla górnego i dolnego alarmu. Ustawienie alarm pozwala na szybko zeskanować widoku i znalezienie obiektów, które znajdują się powyżej lub poniżej progu. Stan alarmu jest wyraźnie widoczny na ekranie w postaci migania czerwono/czarnego paska (górny próg) lub niebiesko/czarnego paska (dolny próg). Patrz Rysunek 10. Zgodnie ze stosunkiem D:S (patrz tabela 5) rozmiar obiektu powinien być wystarczająco duży, aby pokryć obszar określony przez 4 narożne znaczniki.

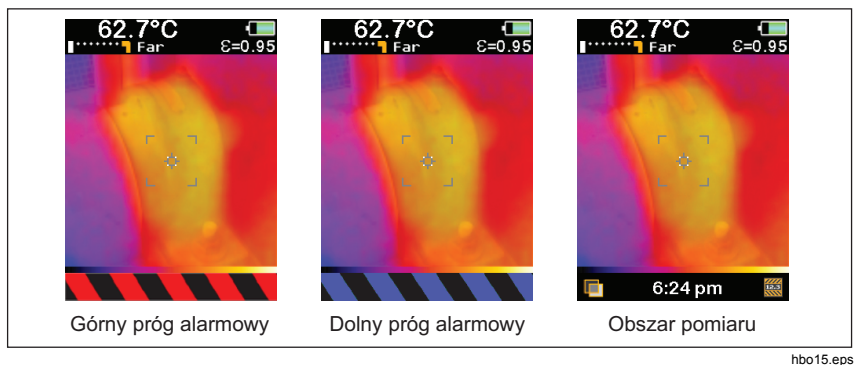

Rysunek 10. Alarm dolnej i górnej wartości granicznej temperatury

Uwaga

Funkcja automatycznego wyłączania jest wyłączona w trybie alarmowym.

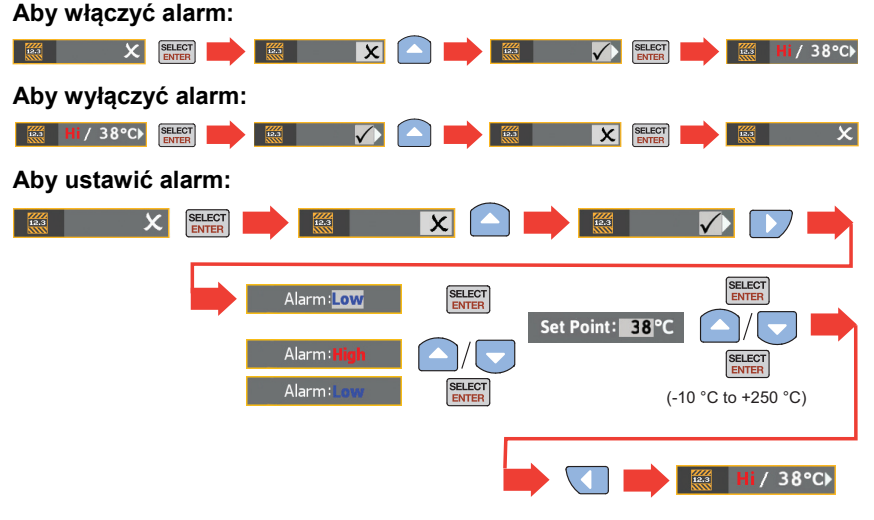

# Rejestrowanie obrazów w trybie poklatkowym (VT04A, VT04)

Urządzenie VT04A i VT04 obsługuje funkcję trybu poklatkowego, która monitoruje sprzęt i rejestruje obrazy w przedziale czasu ustalonym przez użytkownika. Użytkownik wybiera z menu zaprogramowane wartości dla przedziału czasowego i długości jego trwania.

Domyślnie w nazwie pliku dla tych zarejestrowanych obrazów jest litera S, na przykład XXXS.is2.

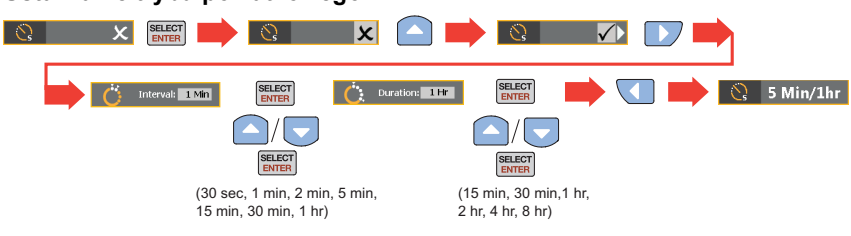

#### Ustawianie trybu poklatkowego:

Uwaga

Czas trwania musi być dłuższy niż przedział czasowy.

Wyłączanie rejestrowania obrazów w trybie poklatkowym:

| 🚫 5 Min/1hr                                                                                                    | ERECT 📫 🔍 🖍 🍙 🗰 🔍 📰 🛤                                   |  |  |  |  |  |
|----------------------------------------------------------------------------------------------------|---------------------------------------------------------|--|--|--|--|--|
|                                                                                                    | Uwaga                                                   |  |  |  |  |  |
| <ul> <li>Funkcja automatycznego wyłączania jest wyłączona podczas<br/>rejestrowania obrazów w trybie poklatkowym.</li> </ul> |                                                         |  |  |  |  |  |
| •                                                                                                    | Funkcja rejestrowania obrazów w trybie poklatkowym jest |  |  |  |  |  |

 Funkcja rejestrowania obrazow w trybie poklatkowym jes wyłączona, jeśli urządzenie jest podłączone do źródła zasilania.

## Alarm Auto-Monitor (VT04A, VT04)

Funkcja alarmu Auto-Monitor jest podobna do funkcji alarmu dolnej i górnej wartości granicznej temperatury. Różnica polega na tym, że zamiast migającego ostrzeżenia, urządzenie zapisuje obraz. Gdy temperatura obiektu w kadrze przekracza górny lub dolny próg, urządzenie zapisuje obraz.

Domyślnie w nazwie pliku dla tych zarejestrowanych obrazów jest litera A, na przykład XXXA.is2.

Uwaga

Pomiary temperatury są temperaturą w kadrze (obszar wyświetlany wewnątrz znaczników).

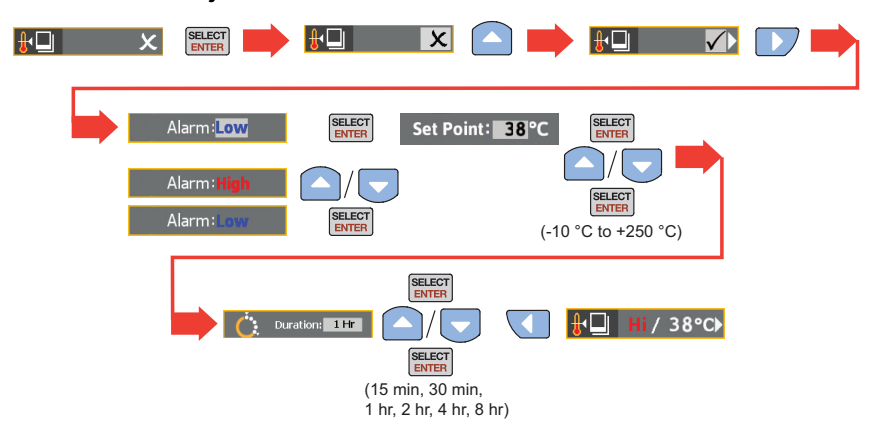

Ustawianie funkcji Alarm Auto-monitor:

#### Zatrzymanie funkcji Alarm Auto-monitor:

| <mark>∯1</mark> Hi / 38°C) | SELECT | <b>₽</b> | $\checkmark$ |        |    | <b>₽</b> | X | SELECT | <b>₽</b> | × |
|----------------------------|--------|----------|--------------|--------|----|----------|---|--------|----------|---|
|                            |        |          |              | 1 1.40 | ~~ |          |   |        |          |   |

Uwaga

- Funkcja automatycznego wyłączania jest wyłączona w trybie alarmowym Auto-Monitor.
- Funkcja alarmowa Auto-monitor jest wyłączona, jeśli urządzenie jest podłączone do źródła zasilania.

Aby zapobiec zapisaniu zbyt dużej liczby, ustawia się 10-minutowe opóźnienie pomiędzy zapisanymi obrazami. Opóźnienie dotyczy tylko przypadku, gdy wartość progowa temperatury została przekroczona i pozostaje przekroczona. Gdy temperatura kadru obniży się poniżej (lub podwyższy się w przypadku dolnego progu alarmowego) wartości progowej temperatury, opóźnienie ustawia się na zero. Patrz rysunek 11 z typowymi scenariuszami.

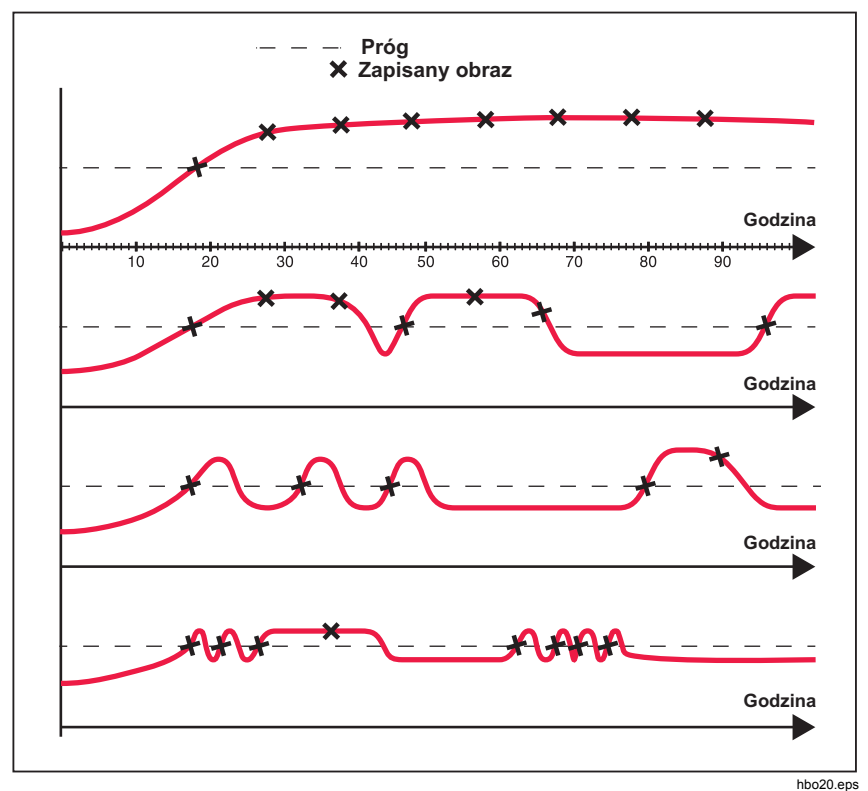

Rysunek 11. Scenariusze rejestrowania obrazów w trybie alarmowym Auto-monitor

#### Automatyczne wyłączanie (VT04A, VT04)

Funkcja Automatyczne wyłączanie służy do wyłączenia urządzenia po upływie określonego czasu. Ustawienie domyślne braku aktywności to 10 minut z możliwością wyboru przez użytkownika 5, 10, 15 lub 20 minut.

#### Jasność wyświetlacza LCD (VT04A, VT04)

Jasność wyświetlacza LCD z podświetleniem może być ustawiana jako niska, średnia i wysoka. Wartością domyślną jest jasność wysoka.

#### Format pliku BMP (VT04A, VT04)

Urządzenie obsługuje funkcję, która zapisuje obrazy na karcie micro SD w formacie .bmp zamiast w domyślnym formacie pliku .is2. Obrazy zapisane w formacie .bmp można wyświetlać bez korzystania z oprogramowania Smartview. Ustawienie domyślne dla tej opcji jest wyłączone.

## Przywracanie ustawień fabrycznych (VT04A, VT04)

W urządzeniu, opcje menu ustawione przez użytkownika są zapisywane w pamięci i pozostają niezmienione (pamięć trwała) przy wyłączeniu i włączeniu urządzenia. Po włączeniu zasilania, na ekranie początkowym pojawiają się bieżące ustawienia.

Opcje menu można przywrócić do ustawień fabrycznych:

- Emisyjność 0,95
- Temperatura tła 68 °F
- Paleta kolorów Bichromia
- Znaczniki gorąca i zimna Wył.
- Jednostki temperatury ° F
- Automatyczne wyłączanie 10 minut
- Zapis BMP Wył.
- Jasność wyświetlacza LCD Wysoka

## Pomiary

Pomiar temperatury w centrum obszaru pokazany jest u góry ekranu. Znajdują się tam również ustawienia współczynnika emisji. Po włączeniu znaczników gorąca i zimna, można przesunąć urządzenie, dopóki punkt gorąca lub zimna nie pokryje się ze środkiem obszaru pomiaru. Wyceluj urządzenie w obiekt, który jest chłodniejszy lub cieplejszy od otoczenia, aby uzyskać jak najdokładniejsze wyniki. Wartości dla znaczników wysokiej i niskiej temperatury są widoczne u góry ekranu. Przykład ten pokazuje wynik pomiaru na wyświetlaczu VT04.

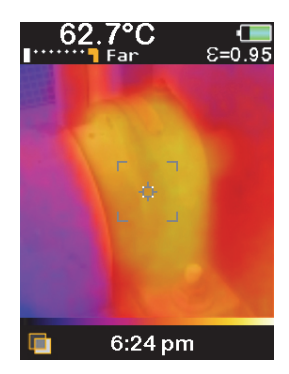

hak13a.jpg

## **Program Smartview<sup>®</sup>**

Oprogramowanie Smartview<sup>®</sup> obsługuje funkcje do analizowania obrazów, porządkowania danych i informacji oraz sporządzania profesjonalnych raportów.

Program Smartview pozwala eksportować obraz widzialny i termowizyjny w formacie .is2.

Oprogramowanie Smartview można pobrać na stronie: http://www.fluke.com/vtsmartview

## Konserwacja

W przypadku tego urządzenia konserwacja techniczna nie jest konieczna.

#### AA Ostrzeżenie

Aby uniknąć ewentualnego porażenia prądem, pożaru lub urazów, proszę korzystać wyłącznie z zalecanych części zamiennych.

#### A Przestroga

Aby uniknąć uszkodzenia urządzenia, nie należy pozostawiać aparatu wystawionego na działanie źródeł ciepła ani w rozgrzanych miejscach, takich jak samochód pozostawiony w silnym słońcu.

#### Czyszczenie

Obudowę należy czyścić, używając wilgotnej ściereczki i łagodnego roztworu mydła. Do czyszczenia obudowy i soczewki/okienka nie należy używać materiałów ściernych, alkoholu izopropylowego ani rozpuszczalników. Poprawnie używane i przechowywanie obiektywu podczerwieni w urządzeniu powinno wymagać tylko okresowego czyszczenia.

Jeśli to konieczne, obiektyw należy oczyścić:

- 1. Korzystając z ręcznej gruszki (dmuchawki), zdmuchnij delikatnie kurz i inne zanieczyszczenia z powierzchni obiektywu.
- Jeśli powierzchnia obiektywu wymaga dodatkowego oczyszczenia, należy użyć czystej, miękkiej ściereczki, zwilżonej łagodnym roztworem wody z mydłem. Delikatnie wytrzyj powierzchnię obiektywu, aby usunąć smugi i zanieczyszczenia.
- 3. Wysusz powierzchnię chłonną, czystą miękką ściereczką.

#### Uwaga

Niewielkie smugi i drobiny zanieczyszczeń nie powinny mieć znacznego wpływu na pracę urządzenia. Duże rysy na obiektywie podczerwieni lub brak powłoki ochronnej mogą pogorszyć jakość obrazu i obniżyć dokładność pomiarów.

#### Obsługa akumulatora

#### \land Ostrzeżenie

Aby uniknąć urazów i zapewnić bezpieczne działanie urządzenia:

- W akumulatorach znajdują się niebezpieczne związki chemiczne, które mogą spowodować oparzenia lub wybuchnąć. W razie kontaktu z niebezpiecznymi związkami chemicznymi spłukać je wodą i zapewnić pomoc medyczną.
- Przy wymianie należy zwracać uwagę na polaryzację akumulatorów. Nieprawidłowa instalacja może być przyczyną wycieku.
- Nie wolno zwierać biegunów akumulatora.
- Ogniwa i zestawy akumulatorów muszą być czyste i suche. Zabrudzone złącza oczyścić czystą, suchą szmatką.
- Nie wolno rozbierać ani zgniatać ogniw ani zestawów akumulatorów.
- Ogniwa ani zestawy akumulatorów nie mogą znajdować się w pobliżu źródła ciepła lub ognia. Nie wolno narażać na działanie światła słonecznego.
- Do ładowania akumulatorów VT04 należy używać wyłącznie ładowarek dostarczonych przez firmę Fluke.

#### 🖹 🕂 Uwaga

Zużytego urządzenia ani akumulatora nie wolno spalać. Informacje na temat utylizacji można uzyskać w witrynie internetowej firmy Fluke.

#### VT02, VT04A

Aby wymienić baterie:

- 1. Wyjmij pokrywę baterii.
- 2. Wyjmij rozładowane baterie.

Uwaga

Baterii dołączonych do urządzenia VT02 i VT04A nie wolno ładować.

3. Włóż nowe baterie zgodnie z rozmieszczeniem biegunów (patrz rys. 12).

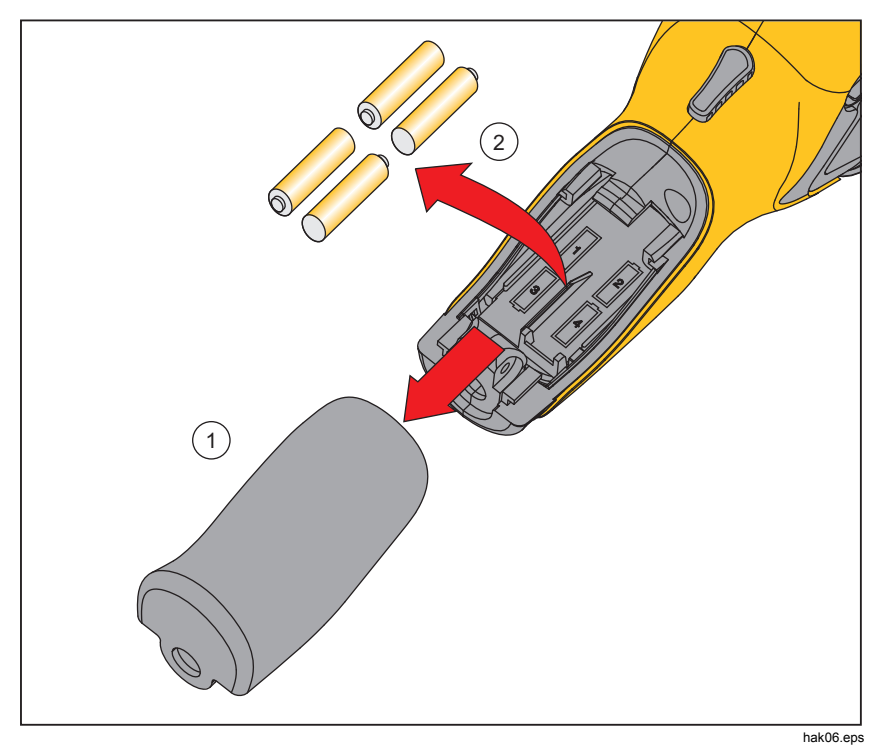

Rysunek 12. Wymiana baterii w urządzeniu VT02, VT04A

4. Włóż pokrywę baterii na miejsce.

#### VT04

Należy skorzystać z poniższych zaleceń, aby maksymalnie wykorzystać możliwości akumulatora litowo-jonowego:

- Urządzenia nie należy pozostawiać podłączonego do ładowarki dłużej niż przez 24 godziny, ponieważ może to zmniejszyć trwałość akumulatora (krótszy czas pracy).
- W celu zapewnienia maksymalnej trwałości akumulatora należy ładować urządzenie przez co najmniej 2 godziny co najmniej raz na sześć miesięcy.
- Nieużywany akumulator rozładowuje się w ciągu około 6 miesięcy. Długo przechowywane akumulatory mogą wymagać od 2 do 10 cykli ładowania, zanim osiągną pełną pojemność.
- Urządzenie powinno zawsze pracować w zalecanym w specyfikacji zakresie temperatur.

## Dane techniczne

#### Temperatura

| Zakres pomiarów                                              | . od -10 °C do +250 °C                                                                                            |
|--------------------------------------------------------------|----------------------------------------------------------------------------------------------------|
| Dokładność pomiaru temperatury                               | <ul> <li>± 2°C lub ±2% wg testów (przy 25°C),<br/>w zależności od tego, która wartość<br/>jest większa</li> </ul> |
| Korekta współczynnika emisji na ekranie                      | . Tak                                                                                                    |
| Odbita temperatura tła na ekranie<br>Kompensacja temperatury | . Tak                                                                                                    |
| Charakterystyka obrazu                                       |                                                                                                    |
| Częstotliwość rejestracji                                    | . 8 Hz                                                                                                    |
| Typ detektora                                                | . Ceramika piroelektryczna, bez chłodzenia                                                                        |
| Czułość termiczna (NETD)                                     | . ≤250 mK                                                                                                    |
| Pasmo spektrum podczerwonego                                 | . 6,5 μm – 14 μm                                                                                                  |
| Aparat dla obrazu widzialnego                                | . 11025 pikseli                                                                                                   |
| Pole widzenia                                                |                                                                                                    |
| VT02                                                         | . 20° X 20°                                                                                                    |
| VT04A, VT04                                                  | . 28° X 28°                                                                                                    |
| Mechanizm ogniskowania                                       | . ogniskowanie stałe                                                                                              |

#### VT02, VT04A, VT04

Instrukcja użytkownika

| Prezentacja obrazu                         |                                                                                                    |
|--------------------------------------------|----------------------------------------------------------------------------------------------------|
| Palety kolorów                             |                                                                                                    |
| VT02                                       | Bichromia, tęcza, tęcza – wysoki<br>kontrast, skala szarości (wys. tem.<br>biała) oraz skala szarości (wys. tem.<br>czarna).               |
| VT04A, VT04                                | Gorący metal, bichromia, tęcza, tęcza<br>– wysoki kontrast, skala szarości (wys.<br>tem. biała) oraz skala szarości (wys.<br>tem. czarna). |
| Poziom i zakres                            | automatycznie                                                                                                    |
| Dane nakładania                            |                                                                                                    |
| Korekta paralaksy dla nakładania światła   |                                                                                                    |
| widzialnego i podczerwonego                | stała z wyborem przez użytkownika<br>bliży/dali<br>Bliża <23 cm<br>Dal >23 cm                                                              |
| Opcje wyświetlania                         | Nakładanie obrazu widzialnego i<br>podczerwonego, pełne przejście od<br>jednego do drugiego w odstępach co<br>25%.                         |
| Śledzenie znaczników niskiej i wysokiej    |                                                                                                    |
| temperatury                                | Tak                                                                                                    |
| Rejestracja obrazu i przechowywanie danych |                                                                                                    |
| Rejestracja obrazu                         | podgląd przed zapisem                                                                                                    |
| Sposób zapisu                              | karta pamięci Micro SD, przechowuje<br>do 10 000 obrazów/GB                                                                                |
| Format pliku                               |                                                                                                    |
| Wszystkie modele                           | is2                                                                                                    |
| VT04A, VT04                                | bmp                                                                                                    |
| Analiza zapisu                             | przewijanie pomiędzy obrazami na ekranie.                                                                                                  |
| Temperatura pracy                          | od -5 °C do +45 °C                                                                                                    |
| Temperatura przechowywania                 | od -20°C do +60°C                                                                                                    |
| Względna wilgotność                        | Od 10% do 90% bez kondensacji                                                                                                    |
| Wysokość pracy                             | 2,000 metrów                                                                                                    |
| Wyświetlacz                                | przekątna 2,2 cala                                                                                                    |

| Sterowanie i regulacja                                | VT02 | VT04A | VT04 |
|-------------------------------------------------------|------|-------|------|
| Wybór palety kolorów                                  | •    | •     | •    |
| Wybór jednostki miary (°F/°C)                         | •    | •     | •    |
| Ustawianie daty i godziny                             | •    | •     | •    |
| Wybór emisyjności                                     | •    | •     | •    |
| Kompensacja odbitej temperatury tła                   | •    | •     | •    |
| Jasność wyświetlacza LCD                              |      | •     | •    |
| Automatyczne wyłączanie                               |      | •     | •    |
| Przywracanie ustawień fabrycznych                     |      | •     | •    |
| Zapisz BMP                                            |      | •     | •    |
| Alarm dolnej i górnej wartości granicznej temperatury |      | •     | •    |
| Rejestrowanie obrazów w trybie poklatkowym            |      | •     | •    |
| Auto-monitor Alarm                                    |      | •     | •    |
|                                                       |      |       |      |

| Oprogramowanie Software        | Smartview <sup>®</sup>                                     |
|--------------------------------|------------------------------------------------------------|
| Oprogramowanie Smartview można | pobrać na stronie: <u>http://www.fluke.com/vtsmartview</u> |

#### VT02, VT04A, VT04

Instrukcja użytkownika

#### Baterie

| Тур                               |                                                                                                    |
|-----------------------------------|----------------------------------------------------------------------------------------------------|
| VT04                              | akumulator litowo-jonowy 3,6 V, 2250<br>mAh, 8,1 Wh                                                                                                    |
| VT02, VT04A                       | 4 AA, LR6 1,5 V                                                                                                    |
| Czas pracy baterii                | 8 h                                                                                                    |
| Oszczędzanie energii              | wyłączanie po 10 min bezczynności                                                                                                    |
| Normy                             |                                                                                                    |
| Środowisko elektromagnetyczne     | EN 61326-1: przenośne                                                                                                    |
| US FCC                            | CFR47: Class A. Part 15 subpart B.                                                                                                    |
| Kompatybilność elektromagnetyczna | .Dotyczy tylko użycia w Korei.<br>Urządzenia klasy A (przemysłowe<br>urządzenia radiowo-telewizyjne i<br>telekomunikacyjne) <sup>[1]</sup>                                                                                                    |
|                                   | <ul> <li>[1] Urządzenie spełnia normy klasy A dla<br/>przemysłowego sprzętu<br/>elektromagnetycznego, o czym powinien<br/>wiedzieć zarówno sprzedawca jak i<br/>operator. Urządzenie przeznaczone do<br/>użytku profesjonalnego, a nie domowego.</li> </ul> |
| Zgodność z normami bezpieczeństwa | .IEC/EN 61010-1, Stopień<br>zanieczyszczenia 2                                                                                                    |
| Upadek                            |                                                                                                    |
| VT02, VT04A                       | MIL-PRF-28800F;<br>Class 2 section 4.5.5.4.2; 30 cm                                                                                                    |
| VT04                              | 2 metry                                                                                                    |
| Wymiary (wys., szer., dł.)        | 21 cm x 7,5 cm x 5,5 cm (8,3 cali x 3<br>cali x 2,2 cali)                                                                                                    |
| Waga (z baterią)                  | <300 g                                                                                                    |
| Gwarancja                         | 2 lata                                                                                                    |
| Zalecana kalibracja               | co 2 lata                                                                                                    |